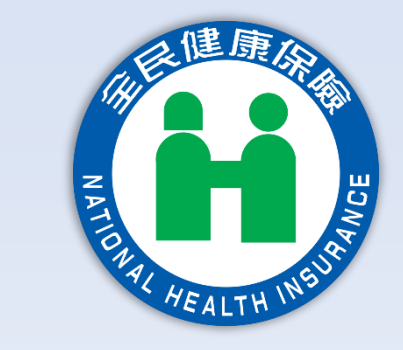

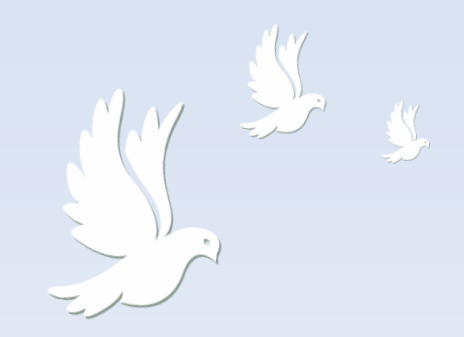

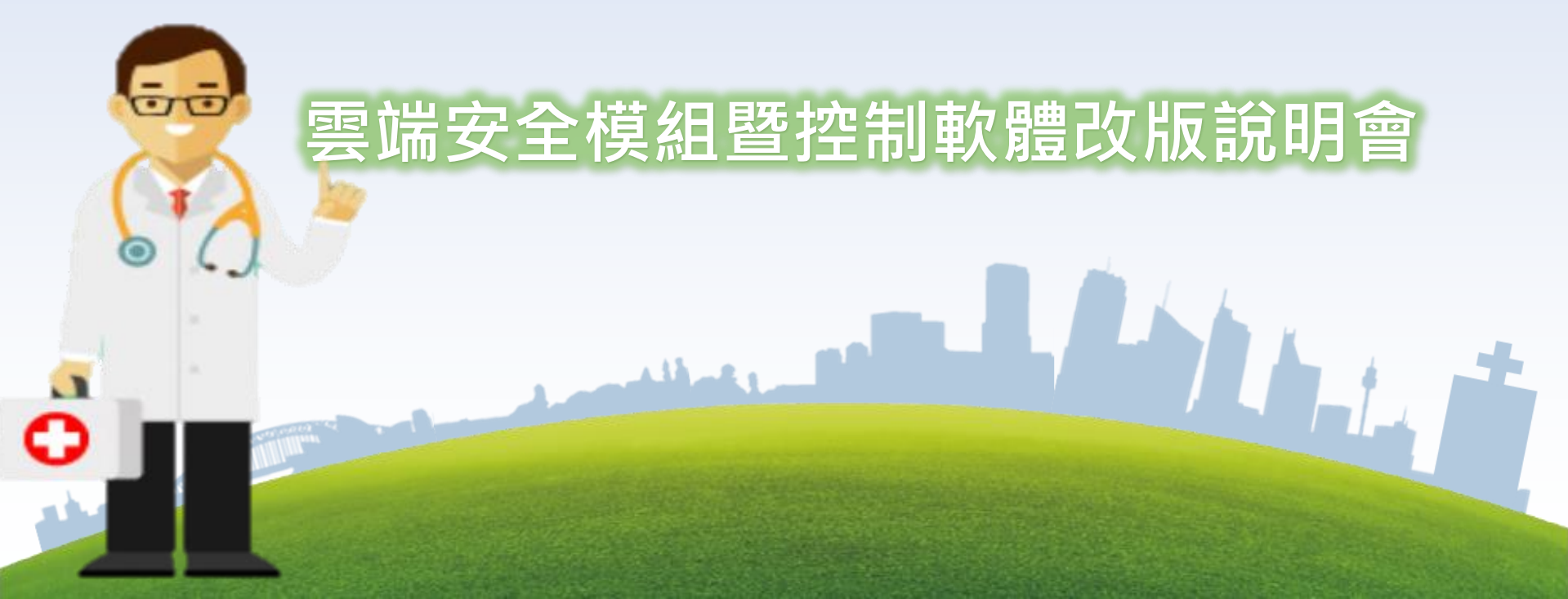

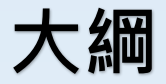

#### 雲端安全模組簡介

#### 雲端安全模組暨控制軟體改版說明

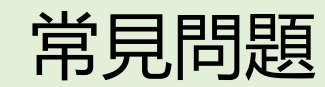

L'AND CONTRACTOR

# 雲端安全模組簡介

#### 常見問題匯整

#### ◆讀卡機

- ✓ 啟用控制台就出現錯誤訊息PCSC 啟動失敗 SCard no service --> 請啟動 Smart Card Service(智慧卡服務)
- ✓USB Port抓錯讀卡機 --> 此問題應為電腦啟動時讀取之COM port序號與前次設定時不同,由於Windows啟動COM port時並 非序列進行,難以使同一台讀卡機使用固定port,建議使用兩台 不同廠牌讀卡機。
- ✓COMPORT路徑錯誤或找不到安全模組檔或數量超過一個以上--> 更新控制軟體 5.1.3.0版或重新放置未使用SAM檔。
   ✓PCSC 找讀卡機功能卡住了!!。--> 重新開機

### 5.1.3.0修正說明

- ✓新增VPN認卡簽驗章服務功能。
- ✓修正主控台的醫師卡PIN 驗證。(需先認證,才能驗 PIN 成功)
- ✓強化讀取健保卡偶而會出現4043(健保卡讀取/寫入作 業異常)錯誤代碼。
- ✔ 強化偶而出現5057(過敏藥物寫入失敗)錯誤代碼。
- ✓修正3.2csUploadDataPrec()每日就醫上傳功能出現-1 錯誤代碼。
- ✓修正9開頭測試環境會出現 "卡片配對錯誤,正式卡與 測試卡不能混用"。

適用性

#### ✔雲端安全模組檔控制軟體更新至5.1.3.0版

✓安裝讀卡機驅動程式

A CONTRACTOR

- ✓將服務/ smartcard/啟動類型設為自動
- ✓建議選擇二台不同型號讀卡機

### 雲端安全模組檔控制軟體5.1.3.0安裝包下載

讀卡機控制軟體 5.1.3.0連結請由健保署 全球資訊網 進入 https://www.nhi.gov.tw/

(首頁 > 健保服務 > 健保卡申請與註冊 > 健保卡資料下載區 > 讀卡機控制軟體(Windows版) 5.1.3版(108.05.30更新)「雲端安全模組版控制軟體公告」

全球資訊網址: 意見信稿 | 廣政園地 | English | 兒童版 | 字級設定 小 中 大 特 前上福利部中央健康保險署 關於健保署 健保服務 健保資料站 健保法令 重要政策 影音文宣 網路櫃檯 健保表單下載 🔍 https://www.nhi.gov.tw/Content List.as 首百 > 健保服務 > 健保卡申請與註冊 > 健保卡會料下載區 > 《讀卡機控制軟體》 > 續卡機控制軟體(Windows版)5.1.3版(108.05.30更新); px?n=B0D8FD2859388103&topn=5FE8 這卡機控制軟體 (Windows 「雪餅安全種組版控制軟體公告」 C9FEAE863B46 「雲端安全模組版控制軟體公告」 「雪博安全種細版控制 軟體公告: 新博纪器 108/05/30 正式版(5.1.3.0版) (1) 新增VPN認卡策驗章服務功能。 (2) 修正主控台的醫師卡PIN 驗證。(需先認證,才能驗PIN 成功) (3) 強化讓取健保卡偶而會出現4043(健保卡讓取/寫入作業異常)錯誤代碼 健保署健保資訊網服務系統 (VPN) 進入 (4) 強化儒而出现5057(過敏藥物寫入失敗)錯誤代碼 (5) 修正3.2csUploadDataPrec()每日就醫上傳功能出現-1錯誤代碼 https://medvpn.nhi.gov.tw/ (6) 修正9開頭測試環境會出現 "卡片配封錯誤,正式卡與測試卡不能混用"。 (3)本轉換作業及控制軟體諮詢窗口(週一到週五上班期間): (下載專區/共通作業/服務項目/電腦設定) 電話: (02) 2706-5866 分機 6188、6189、6190 電子郵件信箱:nhi.vpn.iisi@gmail.com 健保資訊網服務系統 (VPN) 網址: φ 如有其他健保資訊系統使用意見及建議,請治本署健保卡資料管理中心(IDC)資訊技術諮 詢服務小組。 https://medvpn.nhi.gov.tw/iwse00 - 電話:(07)231-8122 00/IWSE0030S02.aspx?bc=CMS - 電子郵件信箱: ic service@nhi.gov.tw 查看下載版本雲端安全模組檔 傳直:(07)231-8278 檔案下載:控制軟體5.1.3版安裝(含範例程式) 5.1.3.0版 維護單位 發布日期:無發 更新日朝:108-0 

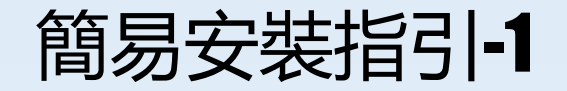

| コ 🔒 衛生福利部中5                       | e健康保! X + ∨                                              |                                                                                                    |     |   | - | ٥ | Х  |    |
|-----------------------------------|----------------------------------------------------------|----------------------------------------------------------------------------------------------------|-----|---|---|---|----|----|
| $\rightarrow$ 0 $\Leftrightarrow$ | A https://www.nhi.gov.tw/Content_L                       | ist.aspx?n=80D8FD2859388103&topn=CA428784F9ED78C9                                                                         | . ☆ | 华 | h | Ê |    |    |
|                                   |                                                          | 人才招募│ 意見信箱│ 廣政圖地│ English│ 兒童版│字級設定 小中 大特大                                                                                |     |   |   |   | ^  | 步驟 |
|                                   | 的衛生福利部中央健康保險署                                            | 關於聲保署 健保服務 健保資料站 健保法令 重要政策 影音文言 網路櫃檯 健保表單下載                                                                               | Q   |   |   |   | I  | •  |
|                                   | □<br>請卡機控制軟體(Windows<br>版)5.1.3版(108.05.30更新) 「雪端安全模組版控制 | 首頁>健保服務>健保卡申請與註冊>健保卡資料下郵區>(講卡機控制軟體)><br>請卡機控制軟體(Windows版)5.1.3版(108.05.30更新)><br>「雪端安全煤組版控制軟體公告」<br>…<br>「雲端安全模組版控制軟體公告」」 |     |   |   |   |    | •  |
|                                   | 軟體公告」                                                    |                                                                                                    |     |   |   |   |    |    |
|                                   |                                                          | 108/05/30 正式版(5.1.3.0版)                                                                                                   |     |   |   |   |    |    |
|                                   |                                                          | (1) 新增VPN認卡簽閱章服務功能。                                                                                                    |     |   |   |   |    |    |
|                                   |                                                          | (2) 修正主控台的醫師卡PIN 聽證。(霍先認證,才能聽PIN 成功)                                                                                      |     |   |   |   | I. |    |
|                                   |                                                          | (3) 強化讀取健保卡偶而會出現4043(健保卡讀取/寫入作美異常)錯誤代碼。                                                                                   |     |   |   |   |    |    |
|                                   |                                                          | (4) 強化偶而出現5057(過歡藥物寬入失敗)錯誤代碼。                                                                                             |     |   |   |   |    |    |
|                                   |                                                          | (5) 修正3.2csUploadDataPrec()每日就醫上傳功能出現-1錯誤代碼。                                                                              |     |   |   |   |    |    |
|                                   |                                                          | (6) 修正9開頭測試環境會出現"卡片配對錯誤,正式卡與測試卡不能混用"。                                                                                     |     |   |   |   |    |    |

- 請由健保署 全球資訊網 進入 https://www.nhi.gov.tw/
- 讀卡機控制軟體(Windows版)5.1.3版下載
   (健保署<u>首頁 > 健保服務 > 健保卡申請與註冊</u>
   > 健保卡資料下載區 > 讀卡機控制軟體
   (Windows版) 5.1.3版(108.05.30更新)「雲端
   安全模組版控制軟體公告」
- 安裝「控制軟體5.1.3.0」
- 注意:支援電腦OS版本:Windows 7和以上版本 (含32位元及64位元)

### 簡易安裝指引-2

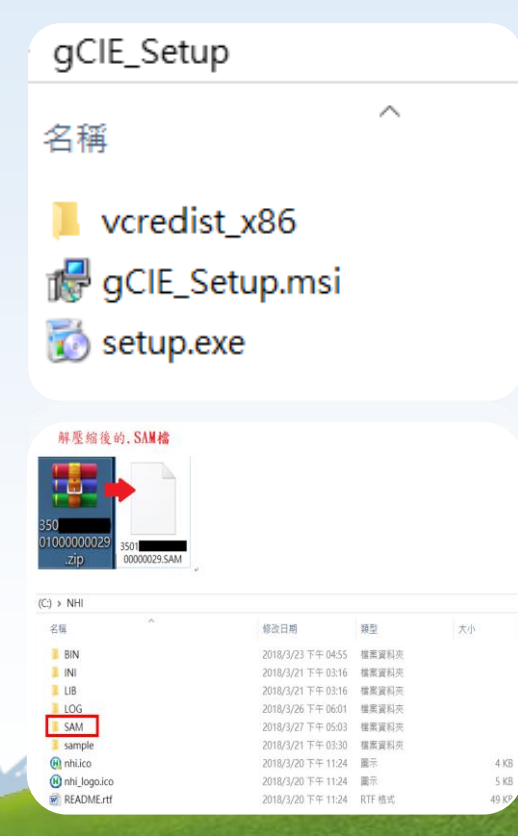

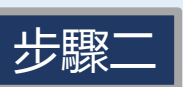

光驟三

- 下載後解開壓縮檔 · 請以系統管理員身分執行 安裝setup.exe
- (若已安裝過,不需解除安裝,直接執行 setup.exe。)
- (詳細請參考控制軟體5.1安裝指引V2.2之三、 正式環境安裝準備)

將未使用之『安全模組檔』解壓縮放置
 C:\NHI\SAM\COMX1路徑下。

 ◆ 有關醫事服務機構雲端安全模組申請指引已放置於健保資 訊網服務系統 (VPN) 網址: <u>https://medvpn.nhi.gov.tw/</u> 路徑:下載專區/共通作業/服務項目/電腦設定)
 ◆ 108年7月22日,新申請醫事服務機構與本保險人特約核定 後,本署自動核發1組雲端安全模組

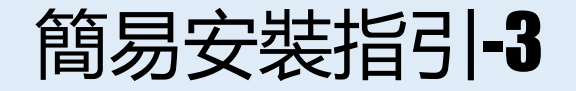

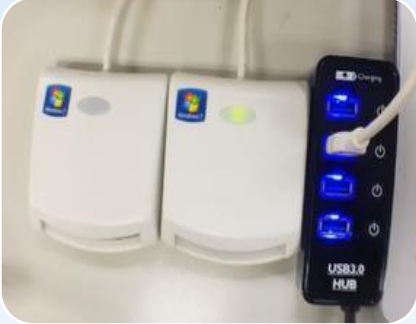

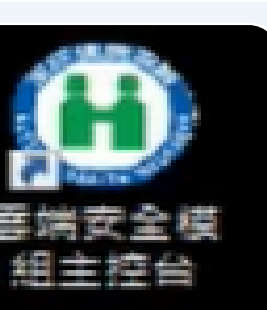

U.S. Barrent

#### 步驟四

- 準備兩台「晶片讀卡機」並插入健保卡、醫事 人員卡(注意:測試卡與正式卡不可混用)
- 建議選擇二台不同型號之讀卡機

#### 步驟五

- 以<u>系統管理員身分執行</u>桌面的「雲端安全模組 主控台」或 C:\NHI\BIN\CsFsim.exe
- 選取卡片對應的讀卡機

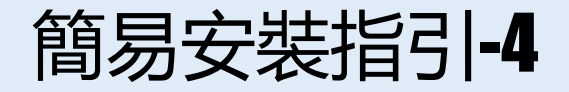

#### 中央健康保險署讀卡機控制軟體(主控台) 2019/05/30

#### 作業檢視 系統設定 環境檢查 鍵盤

| 醫療院所代號:         | 35 0                   | 重新讀取       |
|-----------------|------------------------|------------|
| 安全模組卡號:         | 00 103                 | (正式卡)      |
| 資料中心對應 IP-Addr: | 10 . 253 . 253 . 25    | (不支援健保讀卡機) |
| 置入醫師卡讀卡機:       | CASTLES EZ100PU 0      | (不支援健保讀卡機  |
| 置入健保卡讀卡機:       | CASTLES EZ100PU 1      | (不支援健保護卡機  |
| 本機 ℙ位置:         | 192 . 168 . 137 . 18   | 5          |
| 執行檔路徑:          | C:\NHI\BIN\csfsim.exe  |            |
| 讀卡機控制軟體路徑:      | C:\NHI\LIB\csHis50.dll |            |
| 連接埠:            | COMX1 - CSFSIM         | ENABLE     |
| ─選取────健保讀卡機    | ☞ 晶月讀卡機                | 確定         |
|                 |                        |            |

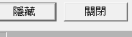

#### 中央健康保險署讀卡機控制軟體(主控台) 2019/05/30

#### 作業檢視 系統設定 環境檢查 鍵盤

LARA

| Process ID | API NO | Return |  |
|------------|--------|--------|--|
| 0          |        | 101010 |  |
|            |        |        |  |
|            |        |        |  |
|            |        |        |  |
|            |        |        |  |
|            |        |        |  |
|            |        |        |  |

| SAM<br>SAM:2 | HC<br>HC:2 | HPC<br>HPC:2 |         |      |
|--------------|------------|--------------|---------|------|
| 讀取狀態         | SAM認證      | 關閉COM        | 排除搶PORT | 清除   |
|              |            |              | 语被      | 8864 |

#### 步驟六

- 確認「系統設定」頁面是否有「醫療院所代號」、「安全模組卡號資料」
- (詳細請參考控制軟體5.1安裝指引V2.2之四、 更版環境使用說明)

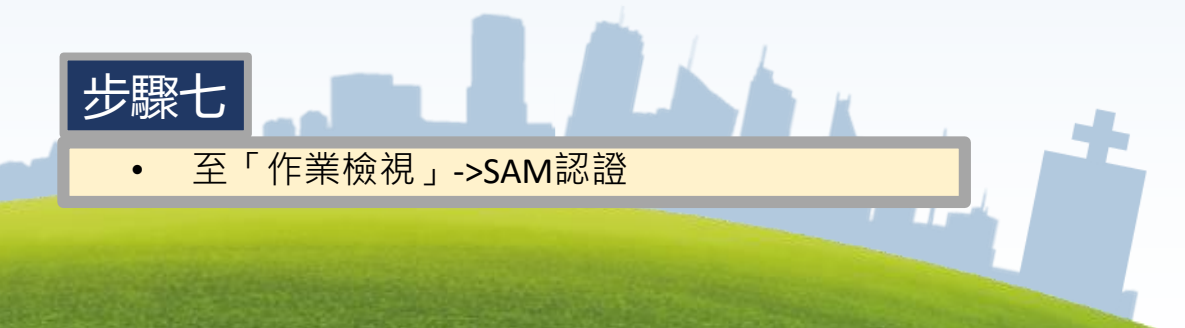

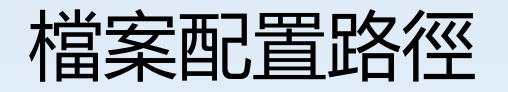

|   | 目錄               | 說明        |
|---|------------------|-----------|
| 1 | C:\NHI\SAM\COMX1 | 安全模組檔放置路徑 |
| 2 | C:\NHI\LIB       | 元件安裝路徑    |
| 3 | C:\NHI\BIN       | 工具程式安裝路徑  |
| 4 | C:\NHI\LOG       | 記錄檔存放位置   |
| 5 | C:\NHI\INI       | 系統相關設定檔路徑 |
| 6 | C:\NHI\sample    | 測試介面程式    |
| 7 | C:\NHI\VPN       | VPN網頁使用元件 |

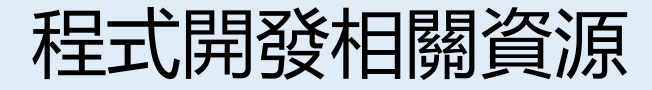

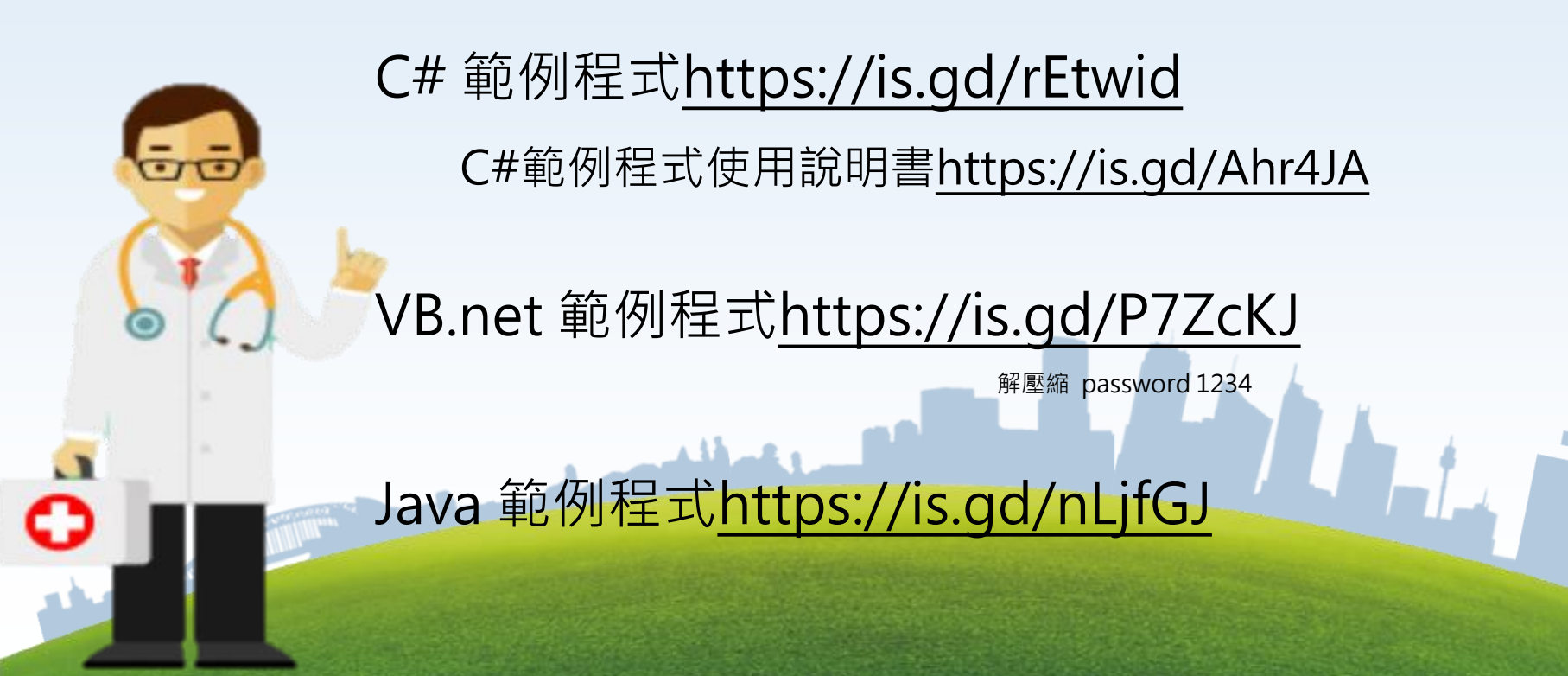

### 雲端安全申請使用統計

| 業務組別  | 家數   | 特約類別                                    | 家數          |
|-------|------|-----------------------------------------|-------------|
| 台北業務組 | 2170 | 不詳                                      | 6           |
| 北區業務組 | 1022 | 醫學中心                                    | 26          |
| 中區業務組 | 1161 | 山山山山山山山山山山山山山山山山山山山山山山山山山山山山山山山山山山山山山山山 | 82          |
| 南原業務組 | 742  | 地位置に                                    | 209<br>1020 |
| 百回来初起 | 1026 | が見ていていた。                                | 4202        |
| 同卅未防組 | 1020 |                                         | 222         |
|       | 141  | - 康復之家                                  | 45          |
| 音計    | 0202 | - 檢驗所                                   | 12          |

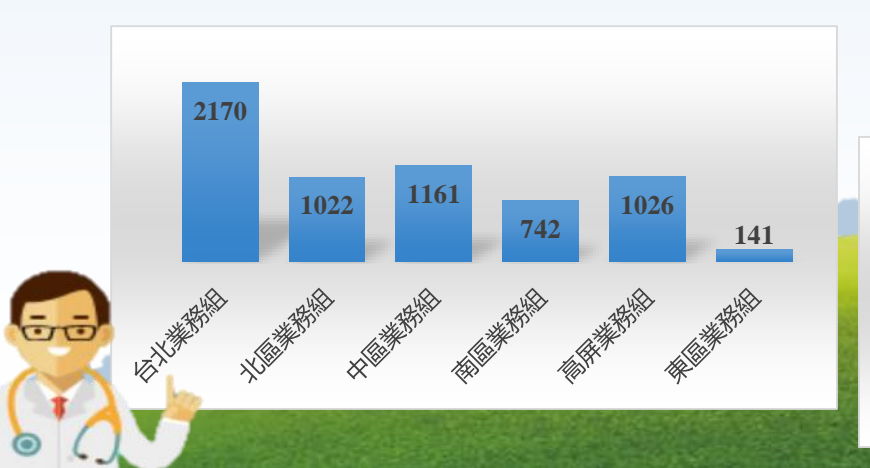

| 不詳                                                                                                    | 6                                                                                                    |                                                                                                    |
|----------------------------------------------------------------------------------------------------|----------------------------------------------------------------------------------------------------|----------------------------------------------------------------------------------------------------|
| 醫學中心                                                                                                    | 26                                                                                                    |                                                                                                    |
| 區域醫院                                                                                                    | 82                                                                                                    |                                                                                                    |
| 地區醫院                                                                                                    | 289                                                                                                    |                                                                                                    |
| 診所                                                                                                    | 4232                                                                                                    |                                                                                                    |
| 藥局                                                                                                    | 1339                                                                                                    |                                                                                                    |
| 居家護理                                                                                                    | 222                                                                                                    |                                                                                                    |
| 康復之家                                                                                                    | 45                                                                                                    |                                                                                                    |
| 檢驗所                                                                                                    | 12                                                                                                    |                                                                                                    |
| 物理治療所                                                                                                    | 5                                                                                                    |                                                                                                    |
| 特約醫事放射機構                                                                                                    | 1                                                                                                    |                                                                                                    |
| 呼吸照護所                                                                                                    | 3                                                                                                    |                                                                                                    |
| 合計                                                                                                    | 6262                                                                                                    |                                                                                                    |
|                                                                                                    |                                                                                                    |                                                                                                    |
|                                                                                                    |                                                                                                    |                                                                                                    |
| 423.                                                                                                    | 2                                                                                                    |                                                                                                    |
| 6 26 82 289                                                                                                    | <b>1339</b> 222 45 12 5                                                                                                    | 1 3                                                                                                    |
| the second second secon |                                                                                                    |                                                                                                    |
| Kar ath and the ath and                                                                                                    | A A A A A A A A A A A A A A A A A A A                                                                                                    | HID HEADY                                                                                                    |
|                                                                                                    | the the second second sec | (HUP)                                                                                                    |
|                                                                                                    |                                                                                                    | 载至108.10.4                                                                                                    |
|                                                                                                    |                                                                                                    | THE REPORT OF A DECISION OF A DECISIONO OF A DECISIONO OF A DECISIONO OF A |

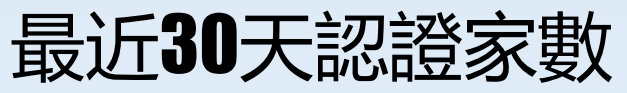

| 業務組別  | 最近 <b>30</b> 天連線<br>電腦數 |
|-------|-------------------------|
| 台北業務組 | 2492                    |
| 北區業務組 | 1617                    |
| 中區業務組 | 2035                    |
| 南區業務組 | 1148                    |
| 高屏業務組 | 1482                    |
| 東區業務組 | 363                     |
| 總計    | 9137                    |

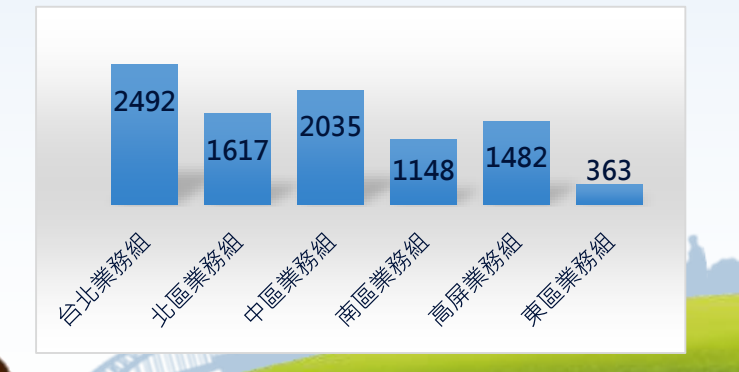

----

| 特約類別  | 最近 <b>30</b> 天連線<br>電腦數 |
|-------|-------------------------|
| 地區醫院  | 1682                    |
| 呼吸照護所 | 3                       |
| 居家護理  | 164                     |
| 物理治療所 | 4                       |
| 區域醫院  | 1544                    |
| 康復之家  | 23                      |
| 診所    | 3601                    |
| 檢驗所   | 4                       |
| 醫學中心  | 1283                    |
| 藥局    | 829                     |
| 總計    | 9137                    |
|       |                         |

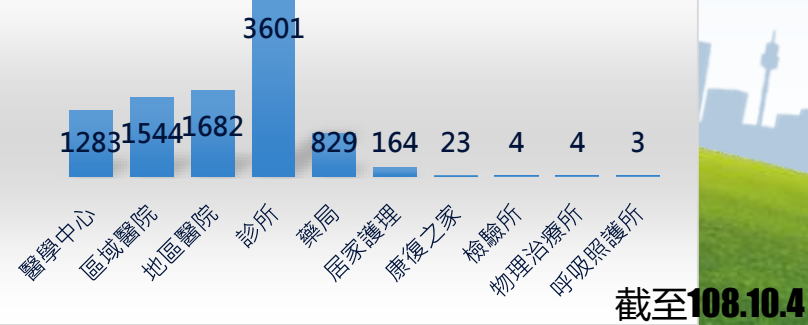

## 雲端安全模組暨控制軟體改 版說明

#### 醫師卡快速認證

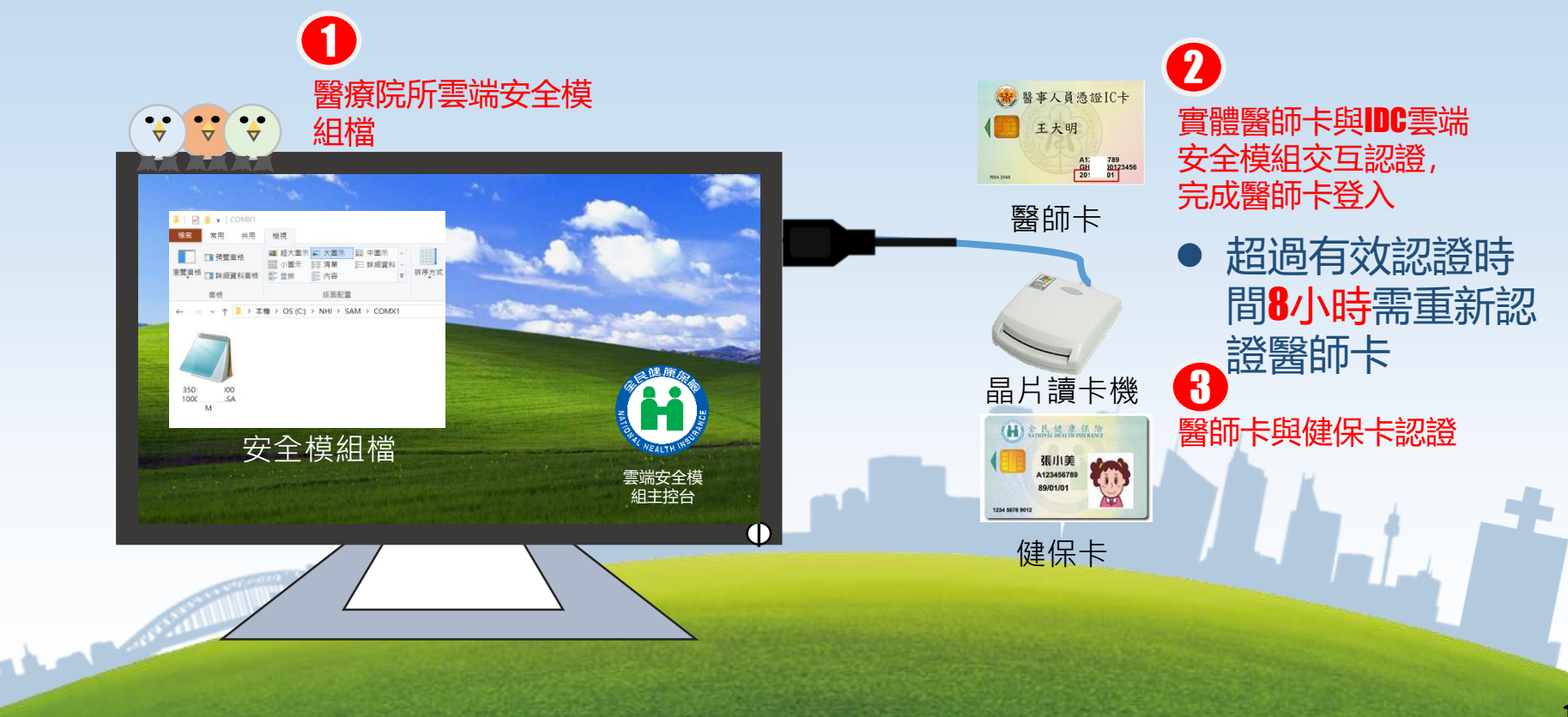

#### 醫師卡快速認證

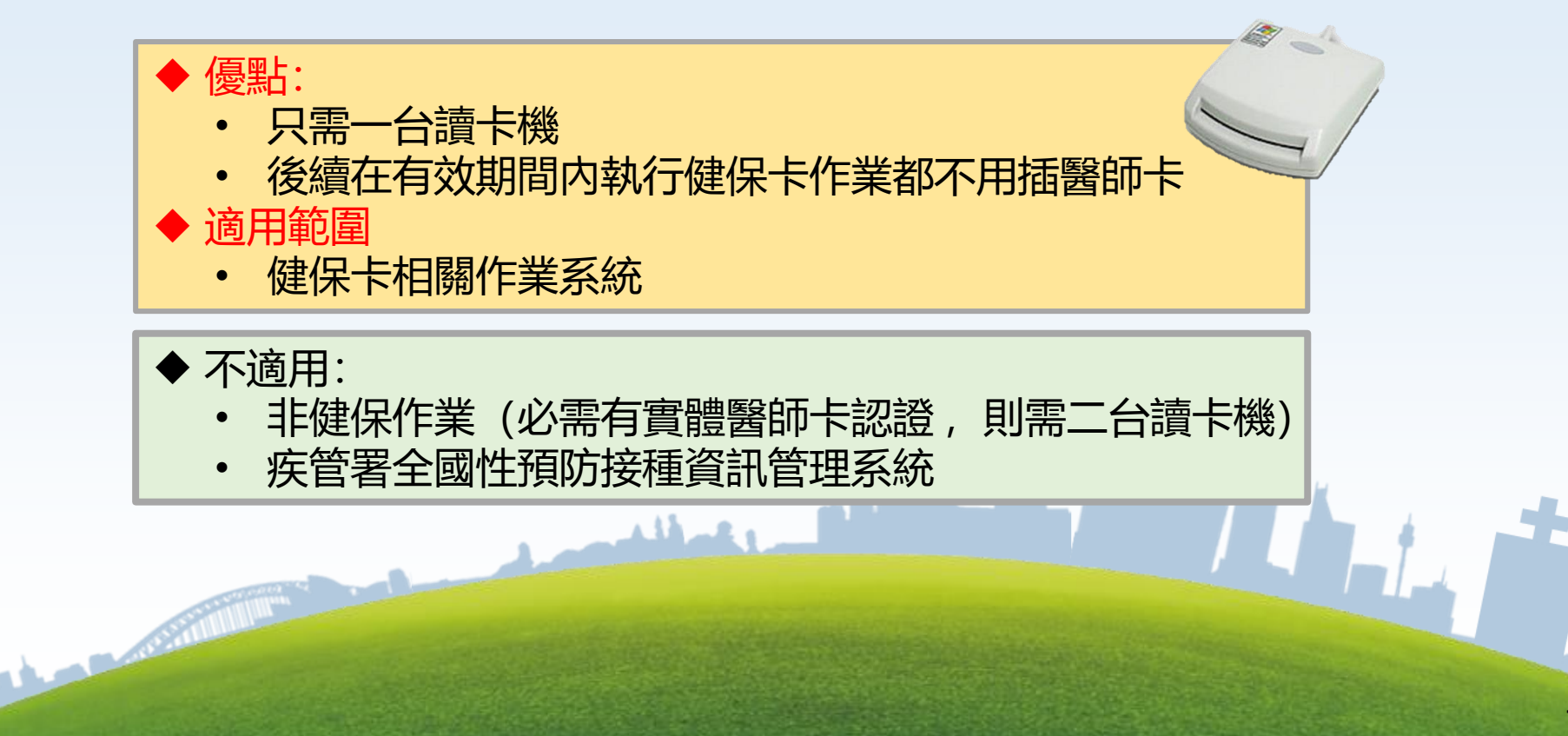

### AD自動部署說明-1

控制軟體AD (Active Directory)自動部署,初始安裝建議使用完整安裝,若 只有局部更新程式,則使用Batch程式來更版。

1. 使用部署MSI安裝檔軟體

| ſ   | ////NHICS_FullDeploy.bat - 記事本                     |
|-----|----------------------------------------------------|
| L   | 檔案(F) 編輯(E) 格式(O) 檢視(V) 說明(H)                      |
| L   | REM 雲端安全模組-控制軟體安裝批次檔                               |
| L   | REM                                                |
| L   | REM kill 雲端安全模組主控台程式                               |
| l   | TASKKILL /F /IM csfsim.exe /T                      |
| L   | REM                                                |
| 6   | REM 遠端電腦放置路徑,請依各醫療院所部署需求而定                         |
| No. | start msiexec /i C:\TEMP\deploy\gCIE_Setup.msi /qn |
|     |                                                    |

C:\TEMP\deploy\gCIE\_Setup.msi:要派送MSI安裝檔案。

#### AD自動部署說明-2

#### 2.**異動安裝-小改版使用Batch程式來更新** 依據要更新檔案清單來更新程式

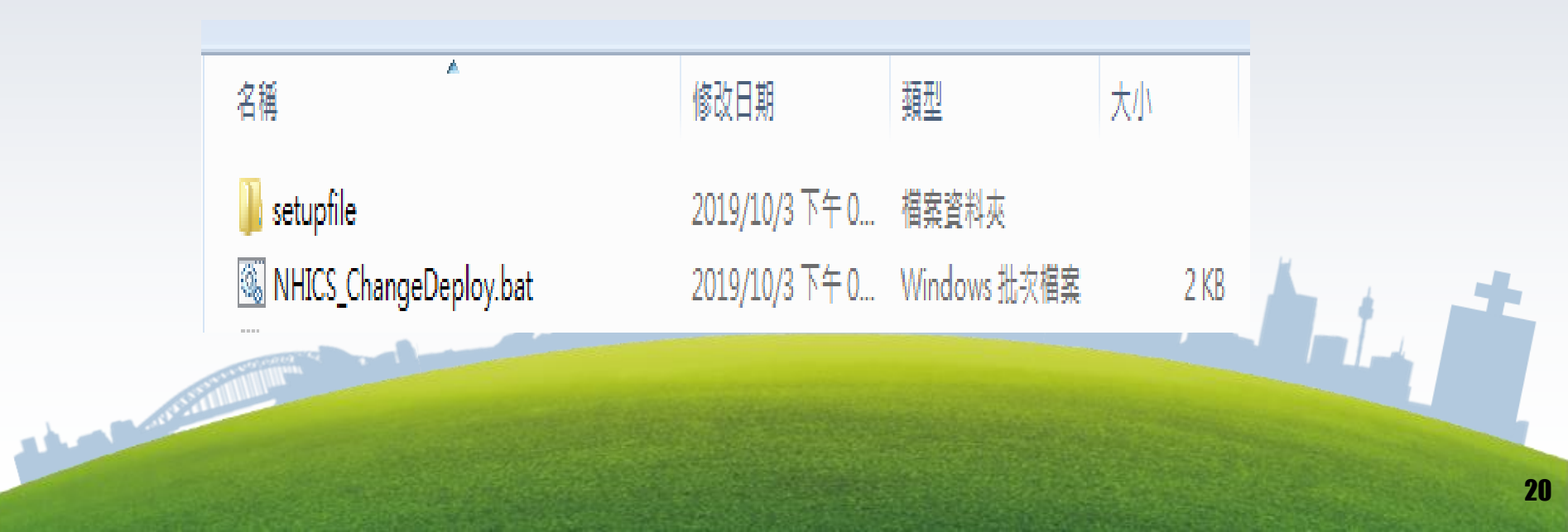

#### 讀卡機檢測程式-1

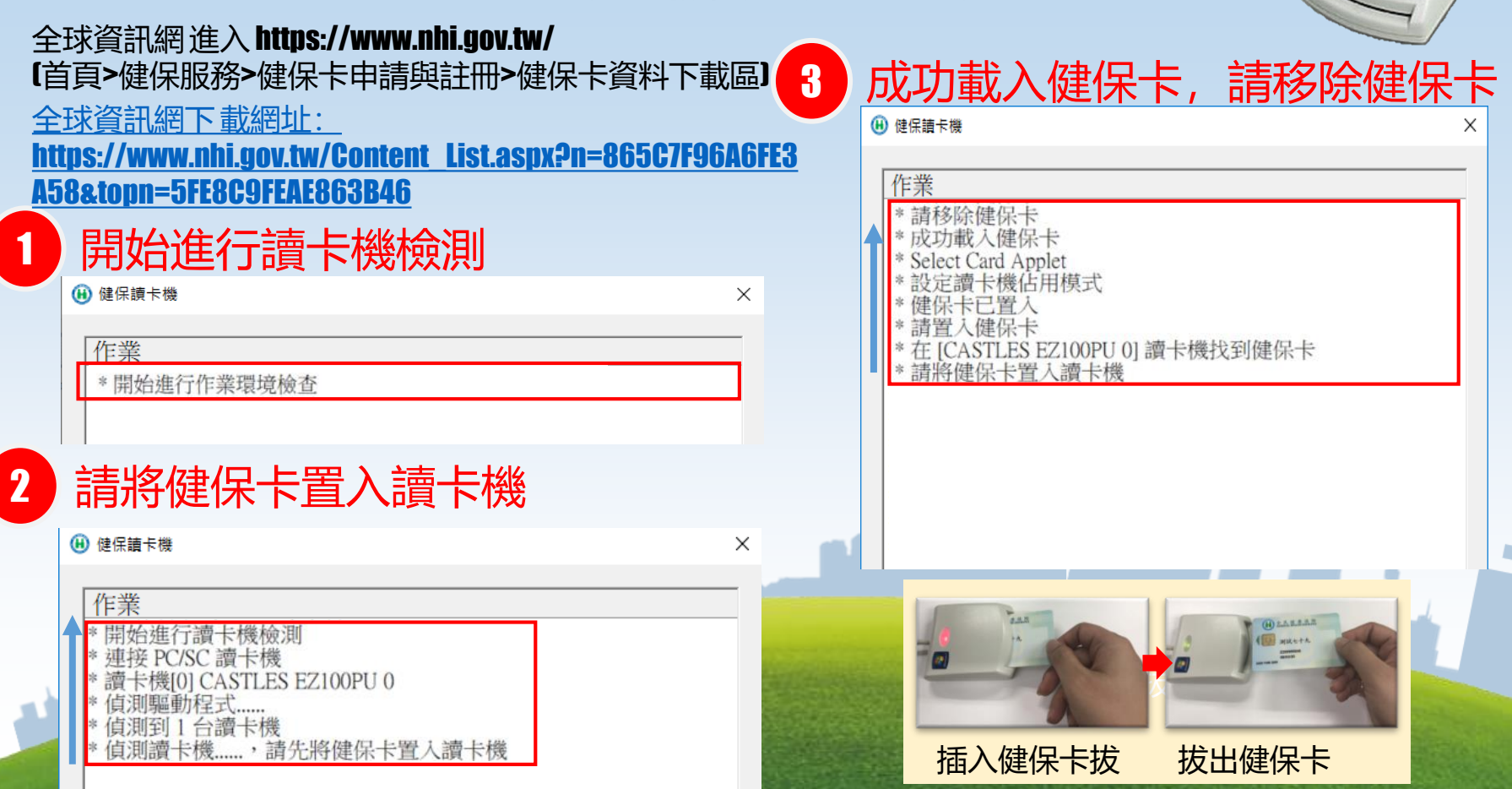

#### 讀卡機檢測程式-2

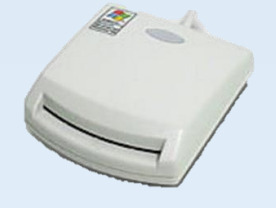

## 再進行一次讀卡測試,請置入健保卡 5 請移除健保卡

| 🕕 健保請卡機                                                                                                    | × | 🕕 健保讀卡機                                                                                                    | × |
|----------------------------------------------------------------------------------------------------|---|----------------------------------------------------------------------------------------------------|---|
| 作業 * 請於 [CASTLES EZ100PU 0] 置入健保卡 * 測試讀卡機重置功能 * 成功載入健保卡 * Select Card Applet * 設定讀卡機佔用模式 * 請移除健保卡 * 請移除健保卡 * 請移除健保卡 * 該elect Card Applet * 該定讀卡機佔用模式 * 送 * Select Card Applet * 該是在 Card Applet * 該是在 Card Applet * 該是在 Card Applet * 該是在 Card Applet * 該是在 Card Applet * 該是在 Card Applet * 該是在 Card Applet * 該是在 Card Applet * 該是在 Card Applet * 該是在 Card Applet * 該是在 Card Applet * 該是在 Card Applet * 該是在 Card Applet * 該是 Card Applet * 該是 Card Applet * ※ # # # # # # # # # # # # # # # # # # | ~ | 作業         * 請於 [CASTLES EZ100PU 0] 置入健保卡         * 成功載入健保卡         * 成功載入健保卡         * Select Card Applet         * 設定讀卡機佔用模式         * 請於 [CASTLES EZ100PU 0] 置入健保卡         * 請於 [CASTLES EZ100PU 0] 置入健保卡         * 請於 [CASTLES EZ100PU 0] 置入健保卡         * 請於 [CASTLES EZ100PU 0] 置入健保卡         * 請移除健保卡         * 請移除健保卡         * 請移除健保卡         * 請移除健保卡         * 設定讀卡機佔用模式         * 健保卡已置入         * 請置入健保卡         * 請移除健保卡         * 請移除健保卡         * 請移除健保卡         * 請整介一次讀卡測試         * 健保卡移除完成         * 請移除健保卡         * 請移除健保卡 | ~ |

#### 讀卡機檢測程式-3

7

完成測試,這台讀卡機測試OK相

第一階段測試完成,請於置入健保卡

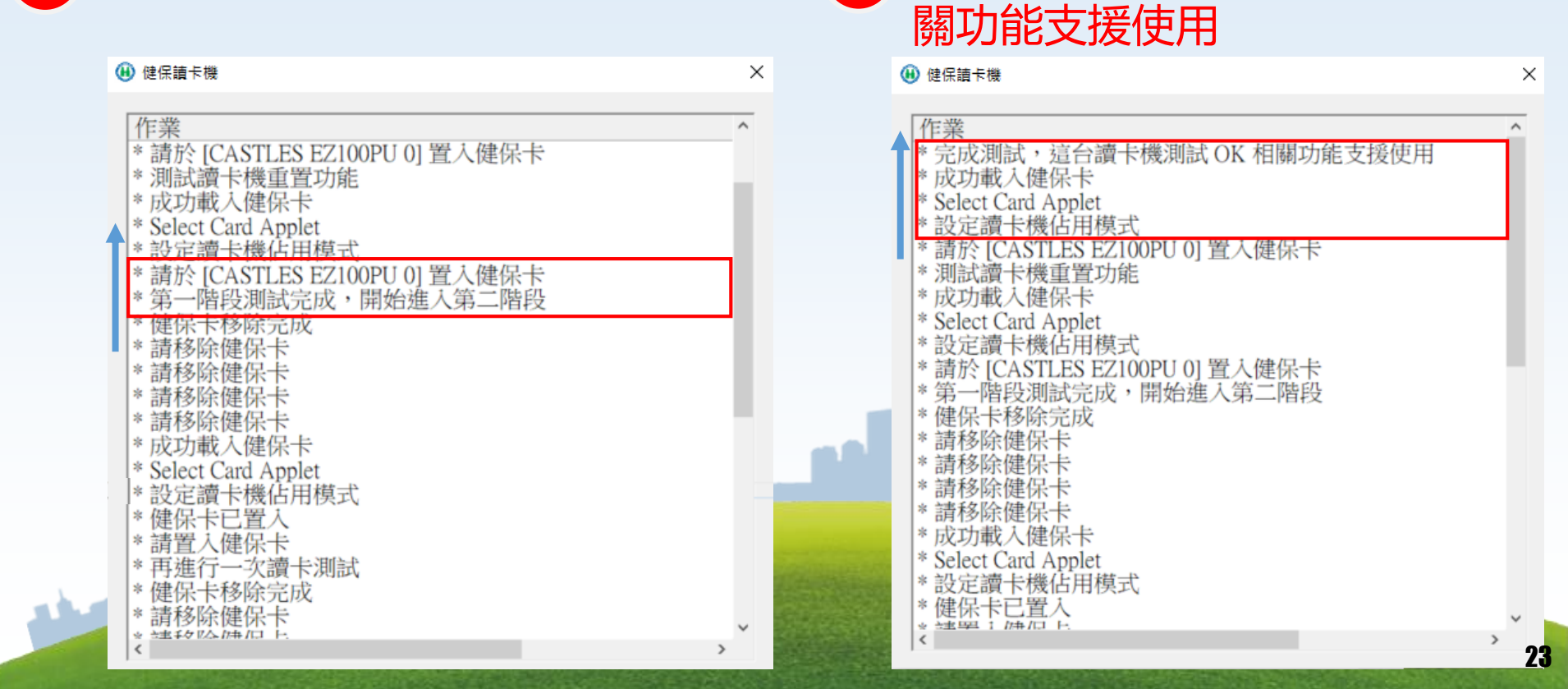

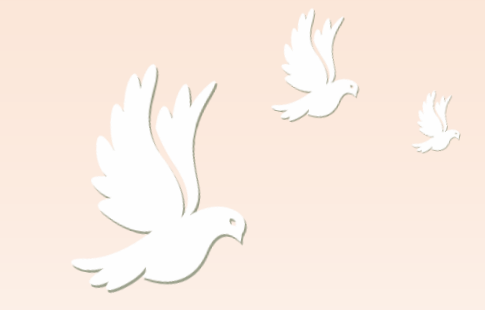

## 常見問題

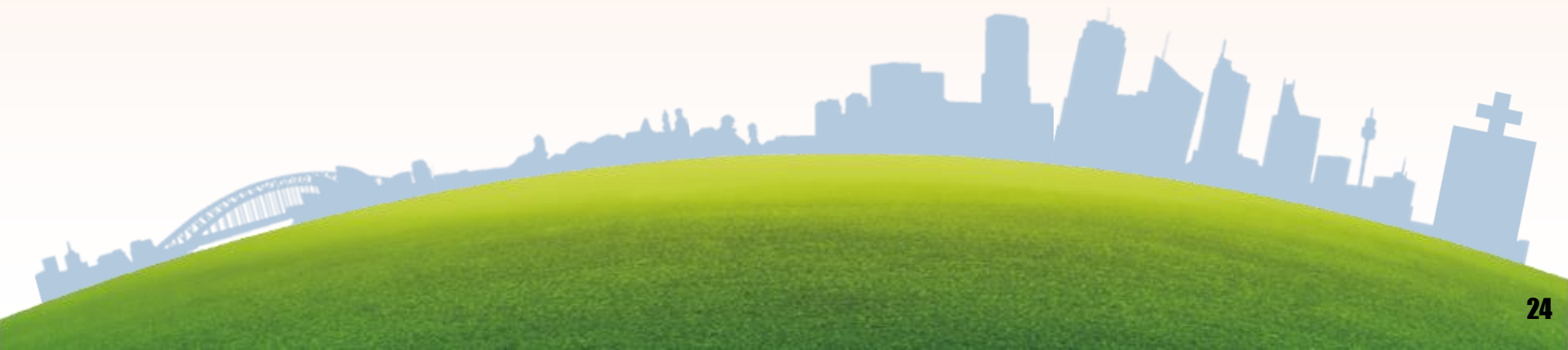

## **讀卡機讀不到-1** 1.安裝智慧卡機讀卡機驅動程式

,請重新安裝 若智慧卡讀卡機有出現 ZUSB PC/SC Smart Card Reader

#### 2.智慧卡

若有 讀取到卡片,將會出現兩個智慧卡裝置圖示

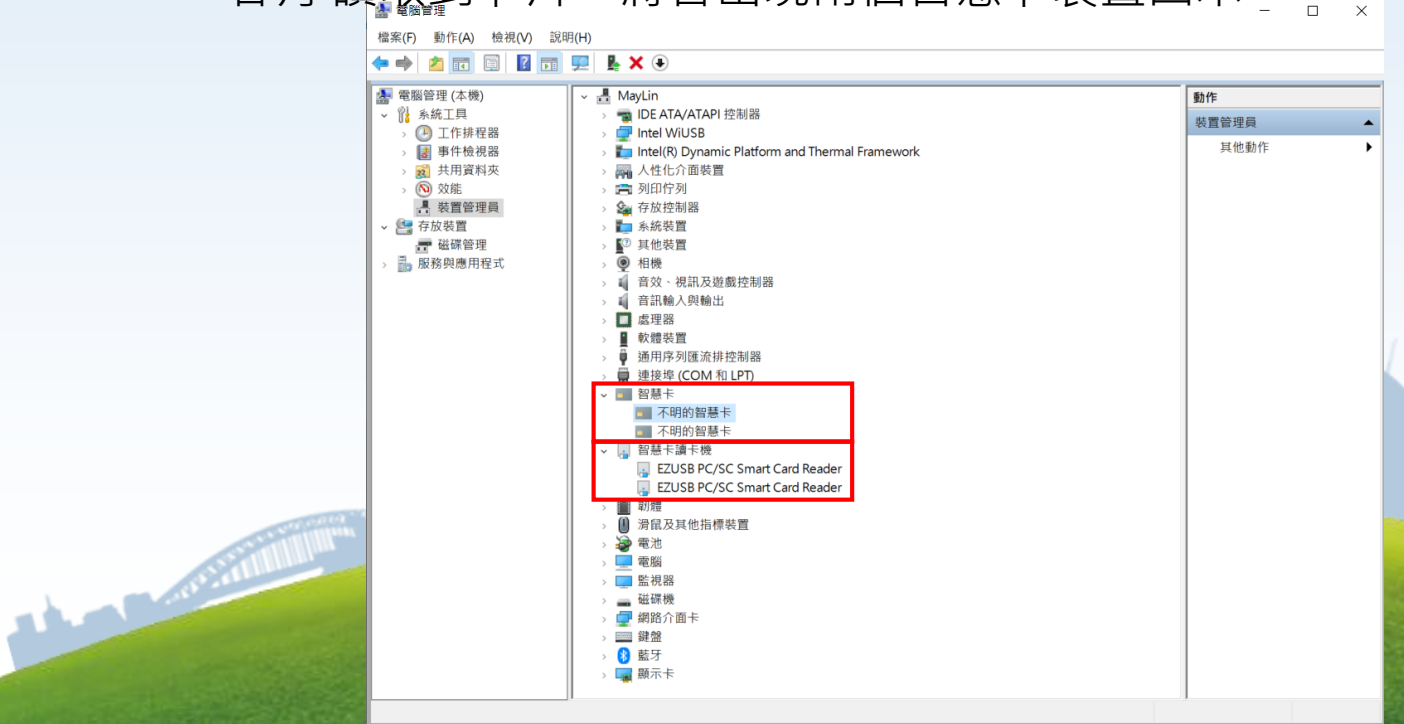

#### 讀卡機讀不到-2

#### 服務/smartcard/啟動類型為自動

| (茶 (木 編)      |                         |                               |         |       |              |           |
|---------------|-------------------------|-------------------------------|---------|-------|--------------|-----------|
| 1821号 (4-192) | Q.服務(本機)                | A                             | 444.5-0 | UD AF | 11. M. M. W. | 10 1 m () |
|               | Smart Card              | 名稱                            | 抽処      | 狀態    | 啟動類型         | 金人财分      |
|               |                         | Routing and Remote Access     | 提供      |       | 已停用          | Local Sys |
|               | <u>正</u> 加(初)<br>重新啟動服務 | RPC Endpoint Mapper           | 解析      | 執行中   | 自動           | Network   |
|               |                         | 🗛 SAS PC Files Server         | Enab    | 執行中   | 自動           | Local Sys |
|               |                         | 💁 Secondary Logon             | 可以      |       | 手動           | Local Sys |
|               | 描述:                     | 🍓 Secure Socket Tunneling P   | 提供      | 執行中   | 手動           | Local Ser |
|               | 如果這個服務被停止,這個當腦將無        | Security Accounts Manager     | 啟動      | 執行中   | 自動           | Local Sys |
|               | 法讀取智慧卡。如果這個服務被停         | Security Center               | WSC     | 執行中   | 自動 (延        | Local Ser |
|               | 用、任何明確依存於它的服務將無法        | 🏟 Sensor Data Service         | 從各      |       | 手動 (觸        | Local Sys |
|               | - 取動・                   | Sensor Monitoring Service     | 監視      |       | 手動 (觸        | Local Ser |
|               |                         | Sensor Service                | 用來      |       | 手動 (觸        | Local Sys |
|               |                         | Server .                      | 為這      | 執行中   | 自動 (觸        | Local Sys |
|               |                         | Shared PC A                   | wan     |       | 61970        | Cue       |
|               |                         | Shell Hardware Detection      | 為自      | 執行中   | 自動           | Local Sys |
|               |                         | 🙀 Smart Card                  | 管理      | 執行中   | 自動 (觸        | Local Ser |
|               |                         | Smart Card Device Enumer      | 請為      |       | 手動 (觸        | Local Sys |
|               |                         | Smart Caron Concerned Dollars | 公計      |       | TE 254       | Locar SyS |
|               |                         | SNMP 設陷                       | 接收      |       | 手動           | Local Ser |
|               |                         | Software Protection           | 針對      | 執行中   | 自動 (延        | Network   |
|               |                         | 🖏 Spot Verifier               | 檢查      |       | 手動 (觸        | Local Sys |
|               |                         | 🆏 SQL Full-text Filter Daemo  | Servi   | 執行中   | 手動           | NT Servic |
|               |                         | SQL Server (MSSQLSERVER)      | 提供      | 執行中   | 自動           | NT Servic |
|               |                         | SQL Server (QSRNVIVO8)        | Provi   | 執行中   | 自動           | Network   |
|               |                         | SQL Server Active Director    | Enab    |       | 已停用          | Network   |
|               |                         | 🖏 SQL Server Agent (MSSQL     | 執行      |       | 手動           | NT Servic |
|               |                         | 🖏 SQL Server Analysis Servic  | 為商      | 執行中   | 自動           | NT Servic |
|               |                         | SQL Server Analysis Servic    | CEIP    | 執行中   | 自動           | NT Servic |
|               |                         | SQL Server Browser            | 提供      |       | 已停用          | Network   |
|               |                         | SQL Server CEIP service (M    | CEIP    | 執行中   | 自動           | NT Servic |
|               |                         | SQL Server Distributed Re     | One     |       | 手動           | NT Servic |
|               |                         | SQL Server Distributed Re     | Provi   |       | 手動           | NT Servic |
|               |                         | SQL Server Integration Ser    | 提供      | 執行中   | 自動           | NT Servic |
|               |                         | SQL Server Integration Ser    | CEIP    | 執行中   | 自動           | NT Servic |
|               |                         | Q SQL Server PolyBase 引擎 (    | 對外      |       | 已停用          | Network   |
|               | 1                       |                               |         |       |              |           |

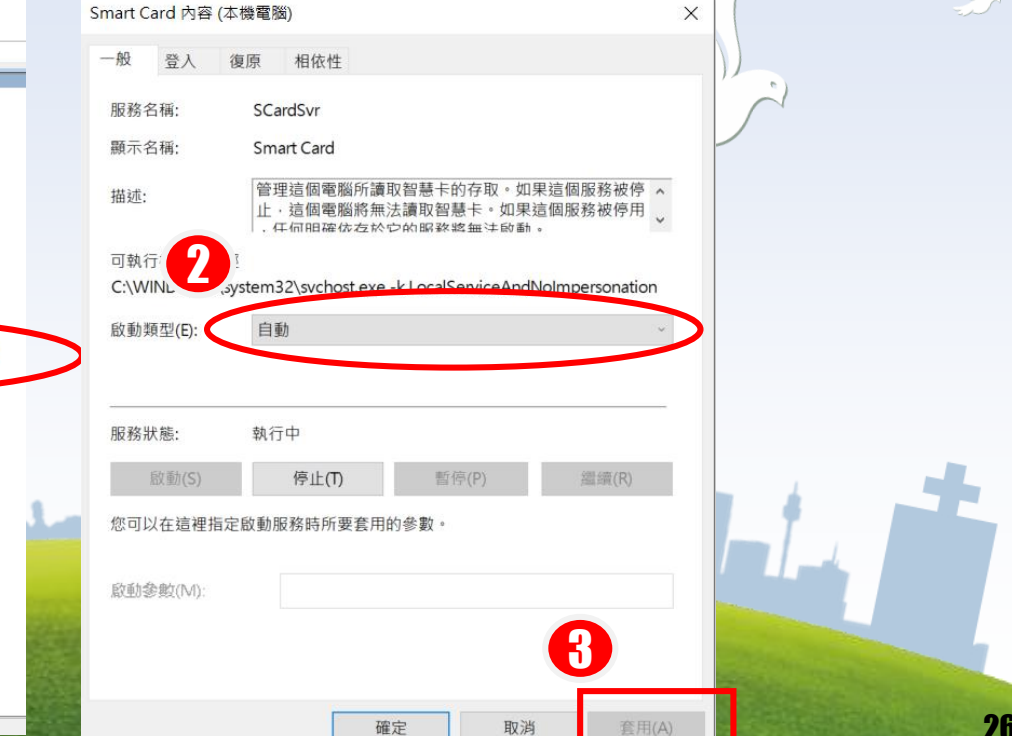

### USB Port抓錯讀卡機-1

7建7星卡

测试式六 219989555 5403/02 四書人員十

電腦開機時,晶片讀卡機的USB PORT會抓錯,導致順序錯誤 建議將讀卡機區分健保卡及醫事人員卡讀卡機或使用兩台不同型號。 卡機記得安裝晶片讀卡機驅動程式,減少USB PORT 抓錯的機率發生

卡機控制軟體(主控台) 2019/05/30

そ機控制軟體(主控台) 2019/05/30

| 作業檢視 系統設定 環境檢查 鍵盤              | 作業檢視系統設定 環境检查 鍵盤                                 |            | 0:檔案未置入。                   |
|--------------------------------|--------------------------------------------------|------------|----------------------------|
| Process ID API NO Return       | -<br>肇 <i>靡</i> 院曲码书號: 35 D 重新讀取                 | SVW(立今祖纪将) | 1:安全模組尚未與健保署IDC認證。         |
| 101010                         |                                                  | JAMU女王快組備J | 2:安全模組與健保署IDC認證成功。         |
|                                | i代料中心對應 IP-Addr: 10 . 253 . 253 . 250 (不支援健保讀卡機) |            | 9:所置入非安全模組檔。               |
|                                | 置入醫師卡讀卡機: CASTLES EZ100PU 0 不支援健保讀卡機)            |            | 0:卡片未置入。                   |
|                                | 置入健保卡讀卡機: CASTLES EZ100PU 1 不支援健保讀卡機)            |            | 1:健保IC卡尚未與安全模組認證。          |
|                                | 本機 IP 位置: 192 . 168 . 137 . 186                  | HC(健保卡)    | 2: 健保IC卡與安全模組認證成功。         |
|                                | 執行檔路徑: C:\NHI\BIN\csfsim.exe                     |            | 3:健保IC卡與醫事人員卡認證成功          |
|                                | 廣卡機控制軟體路徑: C://HTI/LIB/csHis50.dll               |            | 9:所置入非健保IC卡。               |
| SAM HC HPC<br>SAM:2 HC:0 HPC:0 | · 運動車: CSFSIM· ENBLE ▼                           |            | 0:卡片未置入。                   |
|                                | 健保讀卡機 ◎ 晶月讀卡獎 確定                                 |            | 1: 醫事人員卡尚未與安全模組認證。         |
|                                |                                                  | HPC(醫事人員卡) | 2: 醫事人員卡與安全模組認證成功(PIN尚未認證) |
| [25] 注意 月發展月                   | <b>1</b> 52.2.# <b>88</b> 89                     |            | 3: 醫事人員卡PIN認證成功。           |
| Hittings [1991/27]             | Matt 1967                                        |            | 9:所置入非醫事人員卡。               |
| 尚未插入卡片, HC、                    | HPC仍是上一次使用紀錄                                     |            | 27                         |

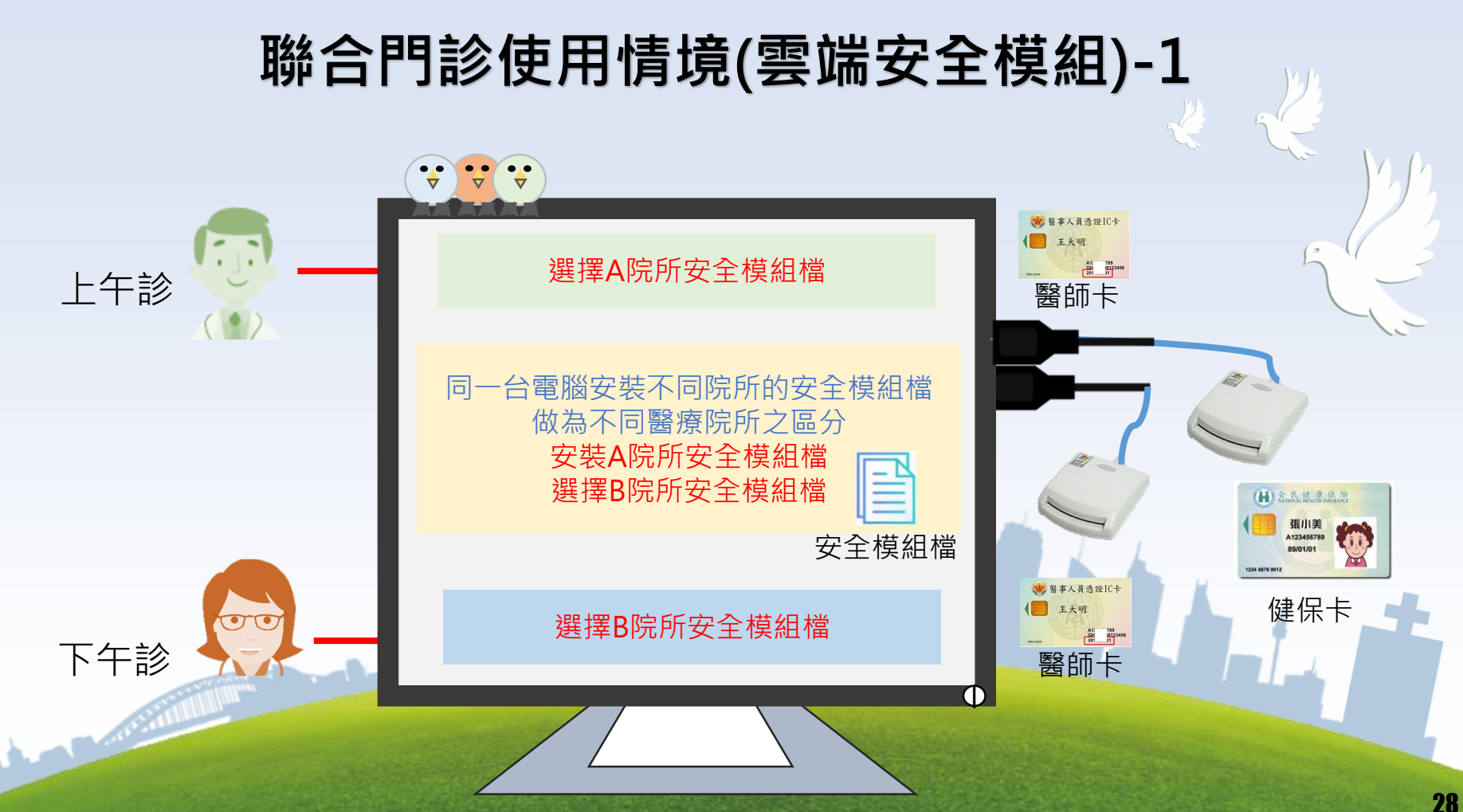

### 聯合門診使用情境(雲端安全模組)-2

#### 安裝方式:放置於c:\NHI\SAM\COMXn\XXXXX.SAM 如:c:\NHI\SAM\COMX1\AAAXXX.SAM 如:c:\NHI\SAM\COMX2\BBBXXX.SAM

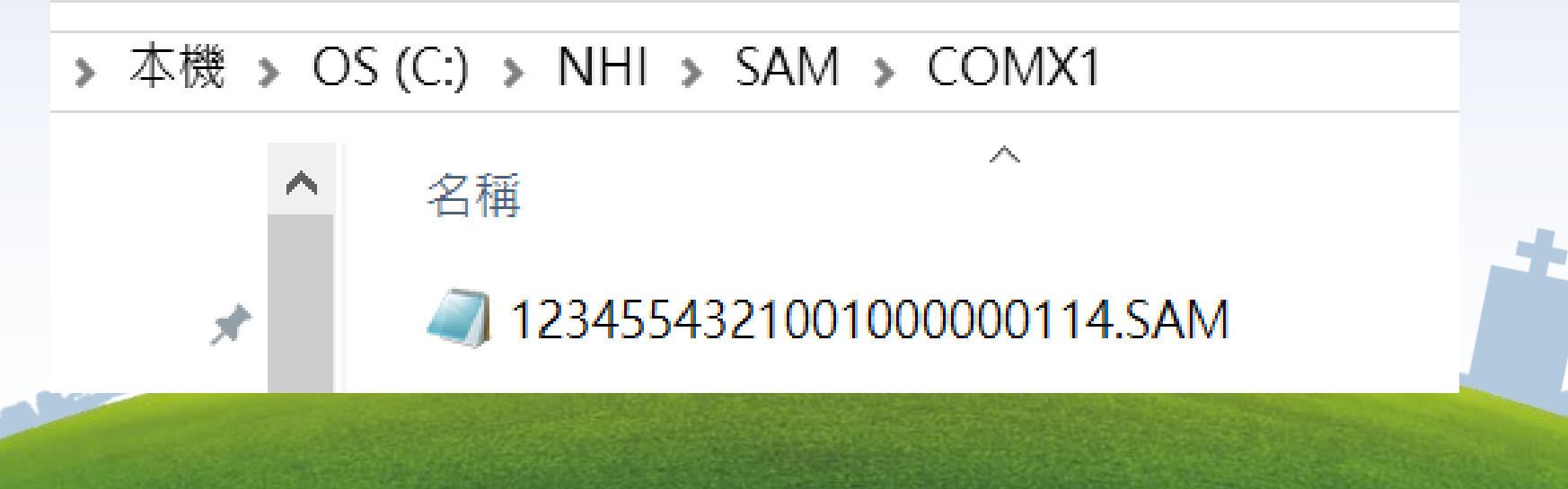

#### 醫事人員卡解鎖作業-1

#### 由衛生福利部醫事憑證管理中心進入 https://hca.nat.gov.tw

14 - Barris

| 醫事憑證管<br>Healthcare Certific                                                                                                    | 理中心 HCA<br>sation Authority, H |                                               |                                                                                                    | 2078000278495<br>2078000000278495 |
|----------------------------------------------------------------------------------------------------|--------------------------------|-----------------------------------------------|----------------------------------------------------------------------------------------------------|-----------------------------------|
| 返回首頁                                                                                                    | 關於HCA 公                        | 告與儲存庫  憑證申請  憑證換發  憑證作業  憑                    | <b>證應用</b> 問答集                                                                                                    |                                   |
| <ul> <li>         HCA 2.0 問答集     </li> <li>         第見問題     </li> <li>         一般問題     </li> <li> <b>分析手上路</b> </li> <li>         如何到期換發     </li> <li>         如何目該憑認     </li> <li>         如何同時     </li> </ul> | NEW 服事法的                       | 入醫事憑證管理中心網站<br>管理中心(HCA)應用系統調查<br>VPN編發線點觀務公告 | <ul> <li>□憑證金鑰升級2048專區</li> <li>&gt;憑證金鑰升級2048位元</li> <li><sup>區</sup>程式開發人員專區</li> <li>&gt;程式開發人員專屬網站</li> <li>&gt;保密函式庫下載</li> <li><sup>〇</sup>HCA留言版</li> </ul>                                                                                                    |                                   |
| <ul> <li>&gt; 憑證之應用</li> <li>(四 HCA 2.0 憑證作業)</li> <li>&gt; 醫事人員憑證預約申請</li> </ul>                                                                                                    |                                |                                               | <ul> <li>→ 一般問題留言</li> <li>→ 無問題宣询</li> <li>&gt; API問題留言</li> <li>&gt; API問題宣言</li> </ul>                                                                                                    |                                   |
| > 醫事機構您證預約申請 > 醫事機構附卡預約申請                                                                                                    | 1 个日期公司                        |                                               | 包網站這連結                                                                                                    |                                   |
| <ul> <li>醫爭憑證測試卡申請</li> <li>已預約查詢與重列印</li> </ul>                                                                                                    | 2019/08/08                     | HCA醫事人員行動憑證管理服務窗口開放申請公告 查看                    | > 衛生福利部                                                                                                    |                                   |
| > 專屬醫事機構服務查詢                                                                                                    | 2019/08/08                     | HCA線上解鎖卡功能支援多瀏覽器作業公告 查看                       | <ul> <li>→ 政府憑證總管理中心</li> </ul>                                                                                                    |                                   |
| > 初播註冊窗口清單<br>> 註冊窗口清單(衛生局所)                                                                                                    | 2019/06/10                     | 衛福部「醫事人員行動憑證管理服務窗口作業規定(草案)」,將於公開徵<br>求 查看     | > HCA連結圖示下載                                                                                                    |                                   |
| > RAO註冊窗口系統網站<br>> 聚車馮湾到期線 上插 → 換発                                                                                                    | 2019/06/03                     | 108年度醫事憑證管理中心初審註冊窗口(醫療院所)教育訓練 查看              | ◎HCA多媒體教學                                                                                                    |                                   |
| <ul> <li>醫事人員憑證到期預約換發</li> <li>醫事機構憑證到期預約換發</li> </ul>                                                                                                    | 2019/06/03<br><u>更多公告</u>      | 108年度醫事憑證管理中心註冊窗口(衛生局所)教育訓練 查查                | →醫事人員憑證IC卡申辦流程<br>→醫事人員憑證IC卡補換發卡流程                                                                                                    |                                   |
| <ul> <li>HCA 2.0 卡片作業</li> <li>開卡作業</li> <li>第猶卡作業<br/>第一次</li> <li>第二次</li> <li>用戶案件申請進度查詢</li> <li>卡片戲止/道失補發作業</li> <li>卡片戲밭/應用系統</li> <li>文件下載專區</li> <li>&gt; 繳費申請書</li> </ul>                                    | ₽ 站內搜≋                         | 投存                                            | <ul> <li>・醫事人員法腔IC卡解鎖牛流程</li> <li>・醫事人員法腔到期預約換發申<br/>施液程</li> <li>・醫事機構法腔IC卡申辦流程</li> <li>・醫事機構法腔到期預約換發申<br/>辦流程</li> <li>・醫事機構法腔到期預約換發申</li> <li>・醫事機構法腔型則預約換發申</li> <li>・</li> <li>・</li></ul> |                                   |
| <ul> <li>&gt; 公函範例</li> <li>&gt; 廢止申請書</li> <li>&gt; 借田卡申請書</li> </ul>                                                                                                    |                                |                                               | Cert NO: TW10/00169                                                                                                    |                                   |

\* # . A M M \* (2018)

#### 醫事人員卡解鎖作業-2

|                                                                                                    | B     B     B | 理中心 HCA 2.0網站<br>ation Authority, HCA 70<br>關於HCA 公告與儲存庫 憑證申請 憑證摘錄                                                                                    | HCA 2.0<br>憑證作業 憑證應用                                                                                                    | 問答集                                        | 241 at 1 49 1 1 1 1 1 1 1 1 1 1 1 1 1 1 1 1 1 |
|----------------------------------------------------------------------------------------------------|----------------------------------------------------------------------------------------------------|----------------------------------------------------------------------------------------------------|----------------------------------------------------------------------------------------------------|--------------------------------------------|-----------------------------------------------|
|                                                                                                    | 号HCA 2.0 問答集                                                                                                    | <b>開卡 密碼變更與解鎖卡作業 </b> 效期查詢 用戶代碼                                                                                                    | 停/復用作業 馮證測試                                                                                                    |                                            | **                                            |
|                                                                                                    | <ul> <li>&gt; 常見問題</li> <li>&gt; 一般問題</li> </ul>                                                                                                    | 第二代醫事憑證IC卡密碼變更與解鎖卡網                                                                                                    | 月<br>百<br>設<br>定<br>程<br>序<br>)<br>跨<br>瀏<br>覧<br>器                                                                         |                                            | 54                                            |
|                                                                                                    | <ul> <li>◆新手上路</li> <li>• 如何到期換發</li> <li>• 如何問請憑證</li> <li>• 如何開表</li> <li>• 遗忘之應用</li> <li>① HCA 2.0 憑證作業</li> <li>&gt; 醫事人員憑證預約申請</li> <li>&gt; 醫事機構憑證預約申請</li> <li>&gt; 醫事機構憑證預約申請</li> <li>&gt; 醫事機構憑證判試未申請</li> <li>&gt; 冒留聽醫事機構服務查詢</li> <li>&gt; 过報註冊窗口清單(衛生局所)</li> <li>&gt; RAO註冊窗口清單(衛生局所)</li> <li>&gt; 器個註冊窗口清單(衛生局所)</li> <li>&gt; 器の註冊窗口清單(衛生局所)</li> <li>&gt; 器の註冊窗口清麗(新古卡換發)</li> </ul>                                                                                                    | <ul> <li>操作說明         <ol> <li>解領卡與變更PIN碼是由網頁程式透過讓有4</li> <li>另需確認您的瀏覽器環境及元件設定。</li> </ol> </li> <li>講確認通過以下檢測:         <ol> <li></li></ol></li></ul> | <ul> <li>機與卡片溝通,請先確認卡片已插在請</li> <li>認通過</li> <li>1、2</li> <li>         和他用:</li> </ul>                                      | 卡機內。<br>醫事憑證管理中心。                          | 解鎖卡作栗(跨潮覽器)                                   |
|                                                                                                    | > 醫事人員憑證到期預約換發<br>> 醫事機構憑證到期預約換發<br>+HCA20-EE/在業                                                                                                    | 通過檢測,前往解鎖卡頁面 按此進入                                                                                                    | 記意:<br>使用調子機                                                                                                    | <ul> <li>○一蛇旗卡機</li> <li>○望伝旗卡機</li> </ul> |                                               |
|                                                                                                    | -полго рлия                                                                                                    |                                                                                                    | ff PIN 碼                                                                                                    |                                            |                                               |
| > 開卡作業<br>> 総重 DINI#                                                                                                    | > 開卡作業<br>> 變更PIN碼                                                                                                    |                                                                                                    | 用戶代碼                                                                                                    | 植植用戶代碼 用戶代。                                | 編說明:如還它可利用用戶代碼E-mail直跨通知成会考試明。<br>執許          |
| THE OWNER OF THE OWNER OF THE OWNER | > 解鎖卡作業<br>> 用戶代碼查詢通知<br>> 用戶案件申請進度查詢<br>> 卡片廠止/違失補發作業<br>> 卡片戰僅應用系統                                                                                                    |                                                                                                    | は詳細子列絵湖:<br>客を記FNN構成(論人内N構先)時経3次以上・磁点卡片領住。論使用此功能。重新取得PNN循・才可作面(に生的使用。<br>別間:<br>1. 非常我的信念(論是中機・確認設置無語。<br>2. 所に午报正確方向論人攝考慮。 |                                            |                                               |
|                                                                                                    | 文件下載專區                                                                                                    |                                                                                                    | 3. 職人申請憑證時所設定的用戶代碼(英文字母有大小寫圖別)。 4. 投下「檢核用戶代碼」按鈕。 5. 禁始時後傷, 供養生工「熱生」性品。                                                      |                                            |                                               |
|                                                                                                    | > <b>繳費申請書</b> > 公函範例 > 魔止申請書 > 備用卡申請書 > 測試卡申請書                                                                                                    |                                                                                                    | <ol> <li>(回転り用意)(回転長)(可振力)(回転)</li> <li>(目前日前)(通転車)(回転)(回転)(回転)(回転)(回転)(回転)(回転)(回転)(回転)(回転</li></ol>                        | Microsoft Edge · Firefox2用戶進行解積            | 31                                            |

諮詢窗口

## 雲端安全模組轉換作業及控制軟體諮詢窗口 (週一到週五上班期間):09:00-12:00,13:30-18:00 電話:(02)2706-5866分機6188、6189、6190 Email:nhi.vpn.iisi@gmail.com

Line Bound

### 如何成為 雲端安全模組 LINE 客服 <mark>好友</mark>?

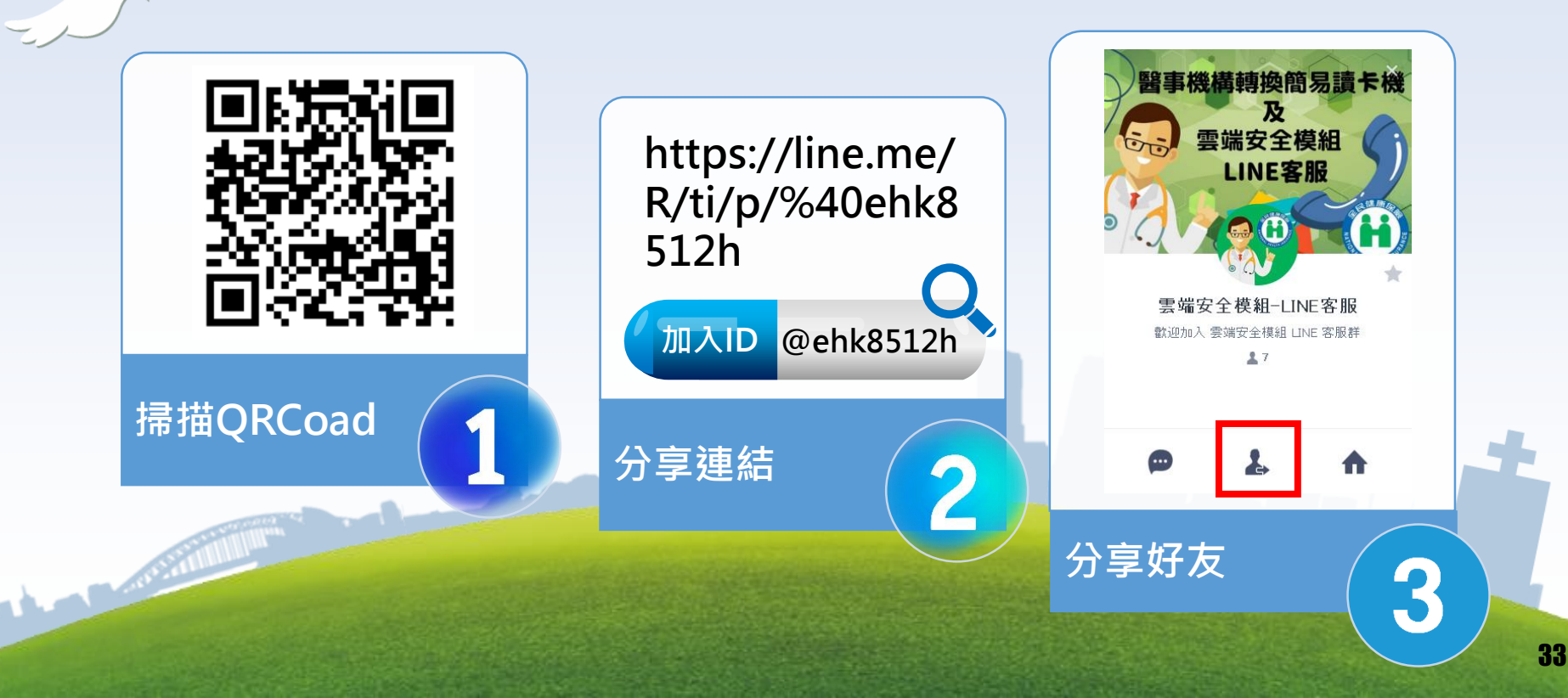

# 加入好友的歡迎訊息當用戶將本帳號加為好友時自動傳送的訊息

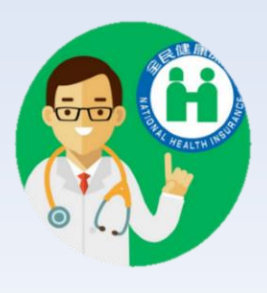

La Route

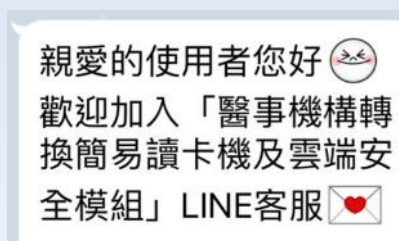

如有任何問題您可直接 傳送訊息給我們 我們將在收到您的提問 後盡速為您服務,謝謝

您 😎

萬一您覺得提醒的次數 有點多,您可以在本畫 面的聊天室設定選單 中,將「提醒」的功能 關掉喔!

🔶 親愛的使用者您好,我是引導小幫手 🔗 請點選鍵盤輸入發問 😔

◆ 如果未能於得到適當常助,請輸入「9」我們將會有專人協助 您,謝謝

您好,我有VPN雲端安全模組有問題?

您可依照以下分類或狀態,輸入數字來引導您解決問題。
1 影片操作說明
2 雲端安全模組【申請】
10 雲端安全模組【中請】
10 雲端安全模組【下載】
11 讀卡機控制軟體下載位置
12 控制軟體安裝說明-可轉散發套件
13 健保卡讀卡機控制(PCSC)安裝說明
14 設備準備
15 找不到檔案:cshis.dll 問題解決
16 連接讀卡機方式
17 安全模組檔目錄錯誤-解決方式

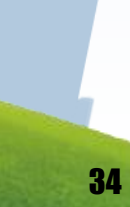

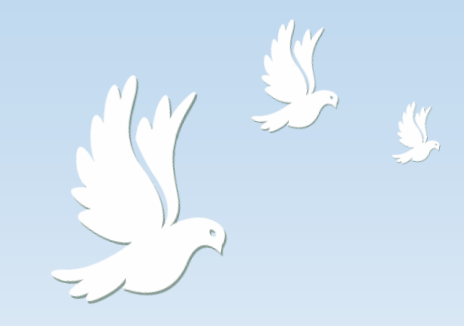

## 敬請指教